## KinderSign – How to Backdate Transactions

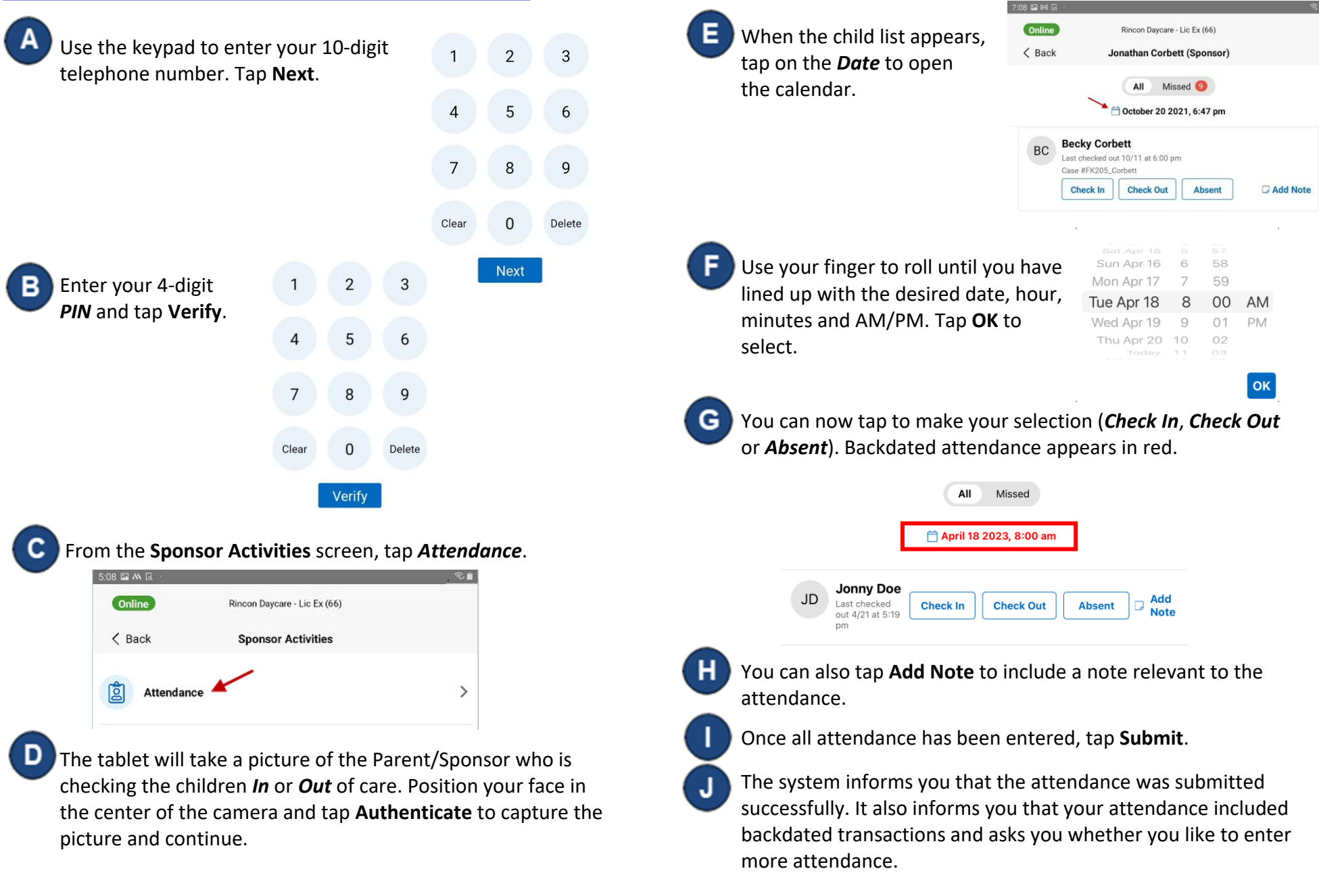

KinderSign returns to the telephone keypad and is ready for you to login using your telephone number and **PIN**.